## **Checking Settings on an Existing Account:**

1. In the Info tab, click Account Settings then select Account Settings.

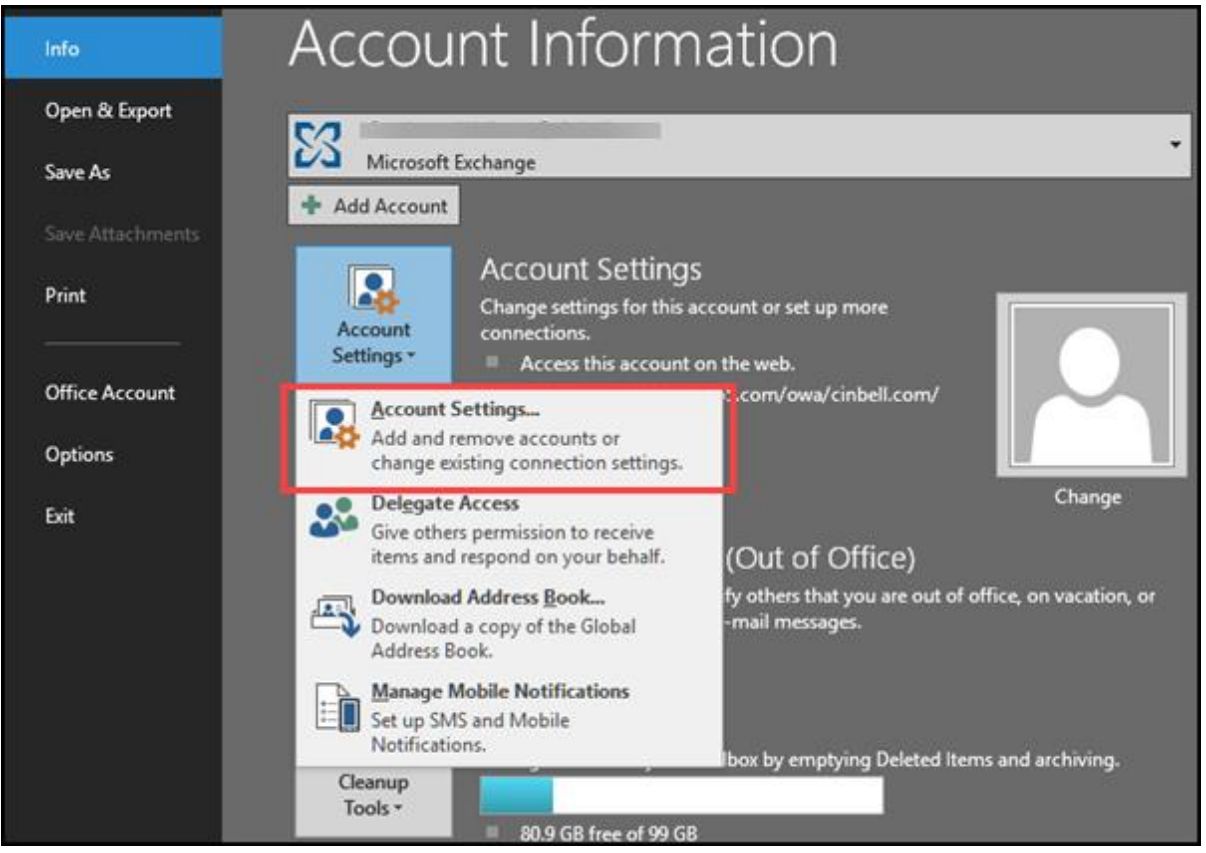

2. Select the email account to review and edit then click Change.

| Account Settings                                                                                        | ×    |
|----------------------------------------------------------------------------------------------------|------|
| E-mail Accounts<br>You can add or remove an account. You can select an account and change its settings. |      |
| E-mail Data Files RSS Feeds SharePoint Lists Internet Calendars Published Calendars Address Bo          | ooks |
| 🧝 New 🔆 Repair 🚰 Change 🛇 Set as Default 🗙 Remove 🔒 🛡                                                   |      |
| Name Type                                                                                               |      |
| Microsoft Exchange (send from this account by de                                                        | f    |
| ps@zoomtown.com POP/SMTP                                                                                |      |
|                                                                                                    |      |
|                                                                                                    |      |
|                                                                                                    |      |
|                                                                                                    |      |
|                                                                                                    |      |
|                                                                                                    |      |
| Selected account delivers new messages to the following location:                                       |      |
| Change Folder                                                                                           |      |
|                                                                                                    |      |
|                                                                                                    |      |
|                                                                                                    |      |
|                                                                                                    |      |
|                                                                                                    | lose |

3. Review and edit settings. If you are receiving an authentication error, click More Settings to view the Outgoing Server authentication setting.

| Add Account                                             |                                       | ×                                                                                |
|---------------------------------------------------------|---------------------------------------|----------------------------------------------------------------------------------|
| POP and IMAP Account Set<br>Enter the mail server setti | ttings<br>ngs for your account.       |                                                                                  |
| User Information                                        |                                       | Test Account Settings                                                            |
| Your Name:                                              | · · · · · · · · · · · · · · · · · · · | We recommend that you test your account to ensure that                           |
| Email Address:                                          | a @zoomtown.com                       | the entries are correct.                                                         |
| Server Information                                      |                                       | Tart Assount Cattings                                                            |
| Account Type:                                           | IMAP                                  | lest Account Settings                                                            |
| Incoming mail server:                                   | imap.zoomtown.com                     | <ul> <li>Automatically test account settings when Next<br/>is clicked</li> </ul> |
| Outgoing mail server (SMTP):                            | smtp.zoomtown.com                     |                                                                                  |
| Logon Information                                       |                                       |                                                                                  |
| User Name:                                              | c s@zoomtov                           |                                                                                  |
| Password:                                               | ******                                | Mail to keep offline: All                                                        |
| 2 R                                                     | emember password                      | an an an an an an an an 🔻                                                        |
| Require logon using Secur<br>(SPA)                      | re Password Authentication            | More Settings                                                                    |
|                                                         |                                       | < Back Next > Cancel                                                             |

4. The outgoing server (SMTP) requires authentication must be checked with the option to use the same settings as the incoming mail server for a Cincinnati Bell email address.

| Internet E                                                                                       | -mail Settings   |                             | ×      |  |  |
|--------------------------------------------------------------------------------------------------|------------------|-----------------------------|--------|--|--|
| General                                                                                          | Outgoing Server  | Advanced                    |        |  |  |
| My outgoing server (SMTP) requires authentication Outgoing server (SMTP) requires authentication |                  |                             |        |  |  |
| OL                                                                                               | og on using      | · · ·                       | •      |  |  |
| U                                                                                                | lser Name:       |                             |        |  |  |
| Р                                                                                                | assword:         |                             |        |  |  |
|                                                                                                  | 🗸 Rer            | nember password             |        |  |  |
|                                                                                                  | Require Secure F | assword Authentication (SPA | N I    |  |  |
|                                                                                                  |                  |                             |        |  |  |
|                                                                                                  |                  |                             |        |  |  |
|                                                                                                  |                  |                             |        |  |  |
|                                                                                                  |                  |                             |        |  |  |
|                                                                                                  |                  |                             |        |  |  |
|                                                                                                  |                  |                             |        |  |  |
|                                                                                                  |                  |                             |        |  |  |
|                                                                                                  |                  |                             |        |  |  |
|                                                                                                  |                  |                             |        |  |  |
|                                                                                                  |                  |                             |        |  |  |
|                                                                                                  |                  | 0*                          | Cancel |  |  |
|                                                                                                  |                  | UK                          | Cancel |  |  |